## Useful tips for the **B**eagle**B**one **B**lack

This guide explains the following:

- Connecting to the BBB
- Changing of hardware parameters (I2C bus, etc.)
- Mounting the BBB filesystem to the computer, for easy access
- Running RHD and RHDTest

## Connecting to the BBB:

Some computers cannot, for whatever reason, recognize the BBB's ethernet USB emulator, and therefore the BBB cannot be connected, using USB and entering the suggested IP in a browser. Instead, connect it to the network router, using a network cable, and find it's IP address. This is done by using the following command in the terminal:

sudo arp-scan --interface=eth0 -localnet

If the program 'arp-scan' is not installed, use this command:

sudo apt-get install arp-scan

These two commands, probably need a user account with 'sudo'-rights. Ask your supervisor / local expert for this.

The first command lists all the IP addresses that it can find on the local network. The BBB will be listed as *(unknown)*, and there are usually multiple of these, so it is trial and error to find it.

NOTE, there can be two instances of the BBB in the list, with different IP addresses, make sure you use the one that is right for you.

Now connect to the BBB, using this command:

ssh 10.59.8.116 -l root

It will log you on to the BBB (which in this case had IP 10.58.9.116) as a root user.

NOTE, the BBB does NOT require a password to access it.

NOTE, as long as you do not power-off the BBB, it will keep the same IP address. If you restart it, you might have to find the correct IP address again.

# **Changing Hardware Parameters:**

As each BBB might be different, due to different manufacturers and operating systems installed, this can be tricky. The difference is in how the OS boots and when and where it sets up it's hardware parameters. On the BBB in question, we're running a Debian Linux distribution, which loads it's hardware parameters from a file called 'am335x-boneblack.dtb'. The name of this file is pretty self-explanatory, as the BBB runs an AM3358 microprocessor. There should also be files for other boards, like the regular Beaglebone and the Beaglebone XM. In the Debian distribution, these files are located in the /boot/uboot/dtbs directorty. To see them run the following commands (each line is one command):

cd cd ../boot/uboot/dtbs ls

This should list the different .dtb files. Now before modifying 'am335x-boneblack.dtb', make a backup (while in the dtbs directory):

cp am335x-boneblack.dtb am335x-boneblack.dtb.backup

Now, we need to "decompile" the original .dtb file, to change the parameters. This is done by:

dtc -I dtb -O dts -o am335x-boneblack.dts am335x-boneblack.dtb

This creates a .dts file, which you can open with an editor and modify the contents. Open the .dts file using the following command:

vim am335x-boneblack.dts

"vim" is a build-in editor. Using the arrow-keys, navigate to the field you wish to edit, and Press 'insert' in the keyboard to enable editing mode. When you are done editing, press 'esc' to exit editing mode and hold down 'shift' and press 'z' twice, which saves and exits. The fields are pretty self-explanatory.

NOTE: The BBB has 3 i2c buses, located at different addresses. I2C bus 1 is used for communication with the power management IC and CPU and is not available on the header. I2C bus 2 is disabled by default. I2C bus 3 is enabled and available on header P9, pins 19 and 20.

NOTE: The OS enumerates only the buses that are enabled and with zero-based indexing. Thus i2c-1 show up as i2c-0, and i2c-3 will show up as i2c-1.

#### I2C Bus 1 (AKA i2c-0):

i2c@44e0b000 {

```
compatible = "ti,omap4-i2c";
#address-cells = <0x1>;
#size-cells = <0x0>;
ti,hwmods = "i2c1";
reg = <0x44e0b000 0x1000>;
interrupts = <0x46>;
status = "okay";
clock-frequency = <0x61a80>;
pinctrl-names = "default";
pinctrl-0 = <0x6>;
linux,phandle = <0x1e>;
phandle = <0x1e>;
```

};

I2C Bus 2 (Disabled, notice the 'status' field): i2c@4802a000 {

```
compatible = "ti,omap4-i2c";
#address-cells = <0x1>;
#size-cells = <0x0>;
ti,hwmods = "i2c2";
reg = <0x4802a000 0x1000>;
interrupts = <0x47>;
status = "disabled";
linux,phandle = <0x26>;
phandle = <0x26>;
```

```
};
```

#### I2C Bus 3 (AKA i2c-1):

```
i2c@4819c000 {
    compatible = "ti,omap4-i2c";
    #address-cells = <0x1>;
    #size-cells = <0x0>;
    ti,hwmods = "i2c3";
    reg = <0x4819c000 0x1000>;
    interrupts = <0x1e>;
    status = "okay";
    pinctrl-names = "default";
    pinctrl-0 = <0x7>;
    clock-frequency = <0x61a80>;
    linux,phandle = <0x27>;
    phandle = <0x27>;
```

};

To change the speed of a bus, simply change the 'clock-frequency' field to a valid hex number.

NOTE : Valid I2C speeds are: 100 kHz (100000), 400 kHz (0x61a80 = 400000), 1000 kHz (1000000), 3400 kHz and 5000 kHz (depending on the device).

Now, once everything is changed, according to purpose, to exit edit mode, press 'esc' and then hold shift and press 'z' twice. This saves changes and exits vim. In order to recreate the .dtb file, run the following command:

dtc -I dts -O dtb -o am335x-boneblack.dtb am335x-boneblack.dts

This will overwrite the original file (which is why you made a backup). In order to make the changes take effect, a reboot has to be carried out:

reboot

After the reboot, the hardware changes should be in effect. To check the i2c, write:

dmesg |grep i2c

Or you can check with an oscilloscope that the actual frequency match.

#### Mount BBB filesystem on computer:

If you want to modify files on the BBB, such as codefiles etc., and you wish to utilize an editor on a linux computer, you can mount the BBB's filesystem, such that it looks like it is on the computer locally. Go to the terminal and write:

sshfs -o idmap=user root@<BBB-ip-address>:<BBB-folder> <computer-folder>

Where <BBB-ip-address> is the IP address of the BBB, without brackets, and <BBB-folder> is the folder (within the root directory) that you wish to mount, and <computer-folder> is the name of the directory on the computer (in your home folder), that you would like the <BBB-folder> to appear in.

Similarly you can unmount it again using this command:

fusermount -u <computer-folder>

The unmount will also happen automatically by restarting the BBB.

## Running RHD and RHDTest:

Not that *if* the path to the RHD and RHDTest programs are not added to the \$PATH variable, the system will say that they do not exist. Further, the programs must be run from the directory that contains the 'rhdconfig.xml' file (which is within each plug-in: rhd/trunk/plugins/<pluginname>/) Thus, in order to run the RHD and RHDTest from the directory that contains 'rhdconfig.xml', you will need to access RHD and RHDTest like this:

../../build/bin/./rhd ../../build/bin/./rhdtest

You can however, add the address of RHD and RHDTest to the \$PATH variable. To keep this setting, it is necessary to add it to the 'basrc' file, which is located in the 'root' folder. To go there and see the file:

cd ls -a

Which will show a file named '.bashrc'. Open the file in vim (like with the hardware, above), and add the following lines (case sensitive) to the end of the file:

PATH=\$PATH:/root/rhd/trunk/build/bin export PATH

NOTE: In this example, the RHD was installed in /root/rhd. It might be in a different directory. NOTE: # is used for uncommenting lines. Do <u>not</u> put this in front of the two recently added lines.

Save and quit vim, log off and then log on again to make the changes take effect.

NOTE: You still need to be in the correct plug-in directory, where 'rhdconfig.xml' is located, but now you can just write:

rhd rhdtest